## PROJECT GROUP ENROLLMENT TOTALS

Group Enrollment is entered by the county office and is the total number of youth reached through local programming efforts.

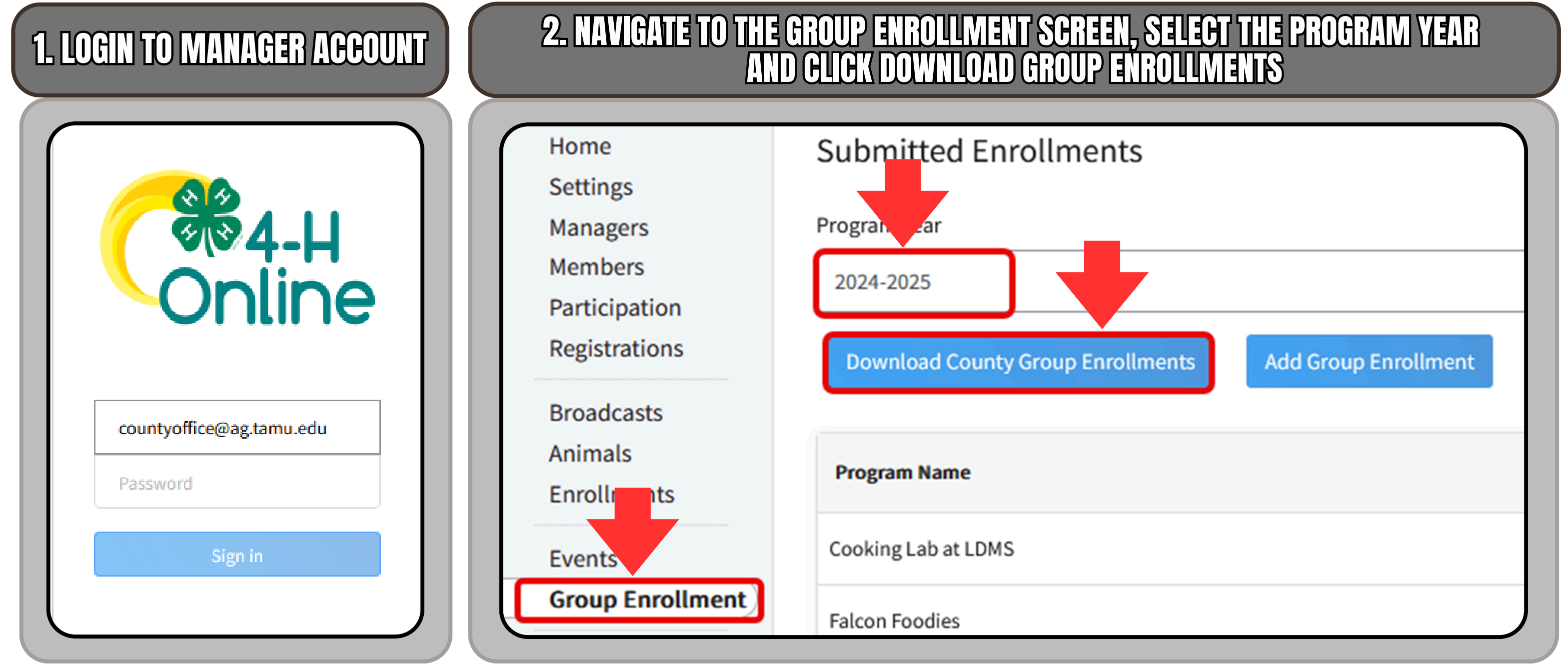

## **3. OPEN EXCEL FILE AND INSERT PIVOT TABLE**

Drag the Program Projects into the Rows area and M: Gender: Count and M: Gender: Unidentified into the values area of the pivot table settings. Enter an extra column to sum up the two gender columns.

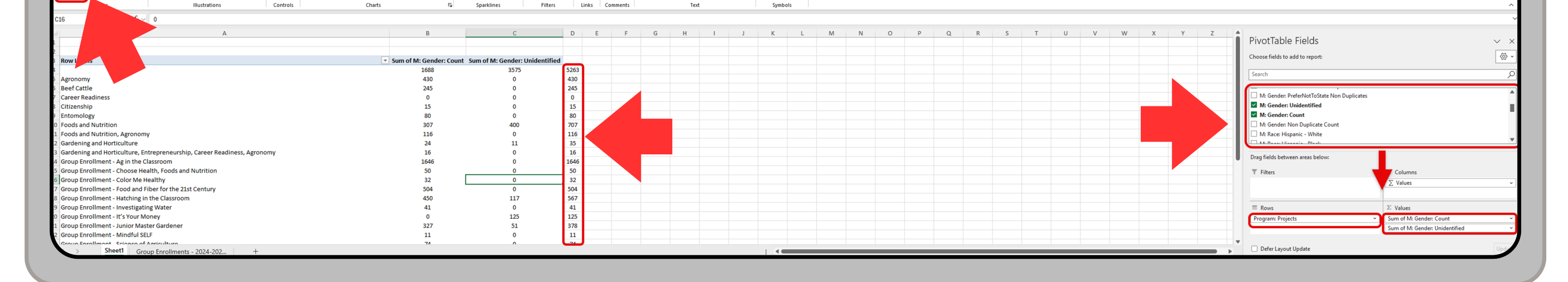

πΩ

## **4. FILTER THE PROJECT COLUMN**

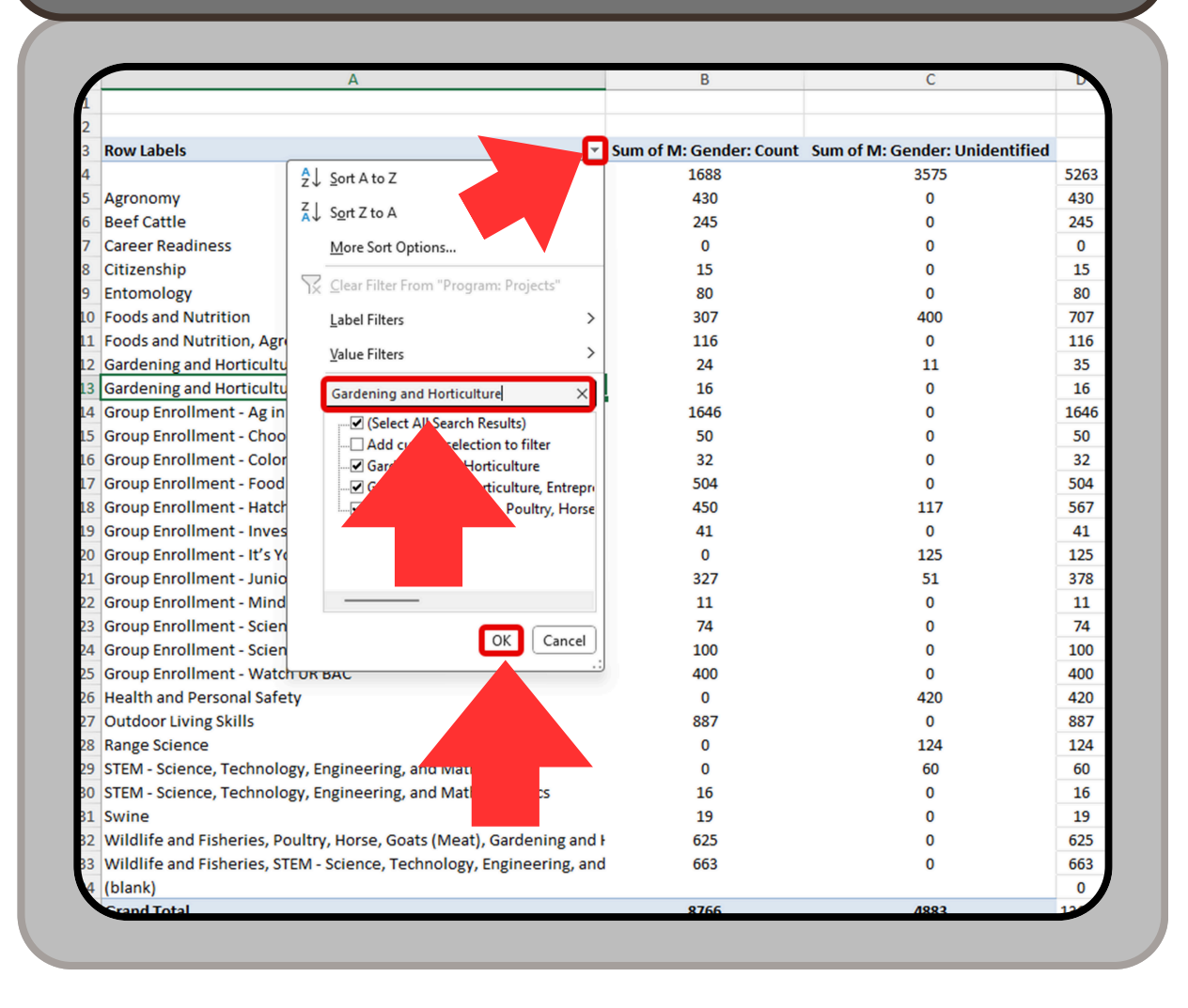

## **5. USE THE ADDED COLUMN FROM STEP 4 FOR THE TOTAL**

| w Labels                                                                                               | T Sum of M: Gender: Unidentified Sum of M: Gender: Non Duplicate Count  |
|----------------------------------------------------------------------------------------------------|-------------------------------------------------------------------------|
| rdening and Horticulture                                                                               | 11 35                                                                   |
| rdening and Horticulture, Entrepreneurship, Career Readiness, Agronomy                                 | 0 16                                                                    |
| Idlife and Fisheries, Poultry, Horse, Goats (Meat), Gardening and Horticulture Foods and Nutrition, Da | airy Cattle, Beef Cattle 0 625                                          |
| and Total                                                                                              | 11 676                                                                  |
|                                                                                                    |                                                                         |
|                                                                                                    |                                                                         |
|                                                                                                    |                                                                         |
|                                                                                                    |                                                                         |
|                                                                                                    |                                                                         |
|                                                                                                    |                                                                         |
|                                                                                                    |                                                                         |
|                                                                                                    |                                                                         |
|                                                                                                    |                                                                         |
|                                                                                                    |                                                                         |
|                                                                                                    |                                                                         |
|                                                                                                    |                                                                         |
| THE PROJECT NAME WILL APPEAD IN EVERY                                                                  |                                                                         |
| THE PROJECT NAME WILL APPEAR IN EVERY<br>ENTRY WHERE THE PROJECT WAS SELECTED.                         | THE TOTAL COLUMN ADDED WILL HAVE THE<br>TOTAL FOR THAT FILTERED PROJECT |
| THE PROJECT NAME WILL APPEAR IN EVERY<br>ENTRY WHERE THE PROJECT WAS SELECTED.                         | THE TOTAL COLUMN ADDED WILL HAVE THE<br>TOTAL FOR THAT FILTERED PROJECT |
| THE PROJECT NAME WILL APPEAR IN EVERY<br>ENTRY WHERE THE PROJECT WAS SELECTED.                         | THE TOTAL COLUMN ADDED WILL HAVE THE<br>TOTAL FOR THAT FILTERED PROJECT |
| THE PROJECT NAME WILL APPEAR IN EVERY<br>ENTRY WHERE THE PROJECT WAS SELECTED.                         | THE TOTAL COLUMN ADDED WILL HAVE THE<br>TOTAL FOR THAT FILTERED PROJECT |
| THE PROJECT NAME WILL APPEAR IN EVERY<br>ENTRY WHERE THE PROJECT WAS SELECTED.                         | THE TOTAL COLUMN ADDED WILL HAVE THE<br>TOTAL FOR THAT FILTERED PROJECT |

DISCLAIMERS: TOTALS CAN VARY UNTIL THE FINAL DEADLINE DEPENDING ON COUNTY ENTRIES, DELETIONS AND CORRECTIONS